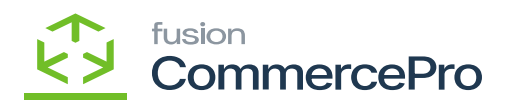

## Free Text Carrier and Service as Combined Values

- You need to select the [Free Text Carrier and Service as Combined Values].
- Click on [Save].
- You need to create a sales order by selecting the Customer.
- Click on [+] icon.
- Select the [Inventory ID].
- Enter the **[Quantity]**.

| Acumatica            | Search                        |                 | ৭ ৩                     |                  |                        |           |                   |           |                  |          | R<br>P              | levision Two F<br>roducts Wholes | roducts 🗸  | 11/22/2023<br>2:11 AM | • 0         | 💄 admin             | admin 🗸             |
|----------------------|-------------------------------|-----------------|-------------------------|------------------|------------------------|-----------|-------------------|-----------|------------------|----------|---------------------|----------------------------------|------------|-----------------------|-------------|---------------------|---------------------|
| Tavorites            | Sales Orders<br>SO - Jessica  |                 |                         |                  |                        |           |                   |           |                  |          |                     | Disk                             | TES ACTIV  | TES FLES              | CUSTOMIZATI | N TOOLS .           | Invoices and        |
| 🕑 Data Views         | < 2 B                         | • +             | B D ~ K                 | < > >            | HOLD                   |           |                   |           |                  |          |                     |                                  |            |                       |             | ^                   | =1                  |
| 😫 Material Requireme | Order Type: S     Order Nbr.: | so p<br>≪NEW> p | Customer:     Location: | MAIN - Primary L | ocation                | P 0       | Discount Total:   | 0.00      |                  |          |                     |                                  |            |                       |             |                     | Customer<br>Details |
| Time and Expenses    | Date: 1                       | 11/22/2023 ~    | Currency:               | USD ,0 1.00      | * VIE                  | W BASE    | VAT Taxable T     | 0.00      |                  |          |                     |                                  |            |                       |             |                     |                     |
| Finance              | Customer Or                   |                 | Description             |                  |                        |           | Order Total:      | 0.00      |                  |          |                     |                                  |            |                       |             |                     |                     |
| \$ Banking           |                               |                 |                         |                  |                        |           |                   |           |                  |          |                     |                                  |            |                       |             |                     |                     |
| Payables             |                               | X ADD B         | ISIONS FINAN            | LINE DETAILS     | ADD INVO               | ESSES DI  | SCOUNTS SHIPME    | ADD ITEMS | ADD MATRIX ITEMS | PO LINK  | HR                  |                                  |            |                       |             |                     |                     |
| Receivables          | B B D *Branch                 | *invents        | ory ID                  | Related          | Substituti<br>Required | Warehouse | Line Description  |           | *UOM             | Quantity | Qty On<br>Shipments | Open Qty                         | Unit Price | Manual<br>Price       | Ext. Price  | Discount<br>Percent |                     |
| Customization        | < & D PRODWH                  | HOLE AACO       | MPUT01                  |                  |                        | WHOLESA   | LE Acer Laptop Co | nputers 1 | PACK             | 1.00     | 0.00                | 0.00                             | 4,750.00   |                       | 0.00        | 0.000000            |                     |
| Sales Orders         |                               |                 |                         |                  |                        |           |                   |           |                  |          |                     |                                  |            |                       |             |                     |                     |
| Purchases            |                               |                 |                         |                  |                        |           |                   |           |                  |          |                     |                                  |            |                       |             |                     |                     |
| D Inventory          |                               |                 |                         |                  |                        |           |                   |           |                  |          |                     |                                  |            |                       |             |                     |                     |
| Dashboards           |                               |                 |                         |                  |                        |           |                   |           |                  |          |                     |                                  |            |                       |             |                     |                     |
| Magento Connector    |                               |                 |                         |                  |                        |           |                   |           |                  |          |                     |                                  |            |                       |             |                     |                     |

## Sales Order

- You need to enable the check for [Mark for PO].
- Select the **[Dropship]** from the options menu in PO Source.

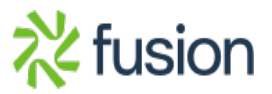

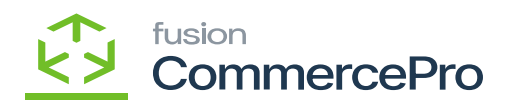

| Acumatica            | Search                                                                                                    | Revision Two Pr<br>Products Wholesa | roducts 🗸 🔡    | 11/22/2023 🗸 (   | ා 💄 admin         | admin 🗸             |
|----------------------|----------------------------------------------------------------------------------------------------|-------------------------------------|----------------|------------------|-------------------|---------------------|
| 1 Favorites          | Sales Orders<br>SO - Jessica                                                                                                    | D'NOT                               | TES ACTIVITIES | FLES CUSTOM      | DATION TOOLS -    |                     |
| 🕑 Data Views         | ◆ 21 12 ··· + 目 ① - K く > > QUICK PROCESS CREATE SHIPMENT HOLD …                                                                                                    |                                     |                |                  |                   |                     |
| 🕌 Material Requireme |                                                                                                    |                                     |                |                  | Ŷ                 | Customer<br>Details |
| Time and Expenses    | Obse:         1122/2023 -         Cummory         USD ρ   1.00 *         VIEW BASE         W/l Taxable T.         0.00           - Requested On:         11/22/2023 *         -         Project:         X - Non-Project Code.         ρ d*         Tax Total:         0.00                                                                                                    |                                     |                |                  |                   |                     |
| Finance              | Customer Dr Order Total: 4,450.00 External Ref                                                                                                    |                                     |                |                  |                   |                     |
| \$ Banking           |                                                                                                    |                                     |                |                  |                   |                     |
| Payables             | DETAILS TAKES COMMISSIONS PINANCIAL SHIPPING ADDRESSES DISCOUNTS SHIPHENTS PRVINENTS RELATIONS TOTALS                                                                                                    | T                                   |                |                  |                   |                     |
| Receivables          | atilied *Requested Bhip On Bhipping Rule Undership Overship Complete Mark Tork-India Transhipdi Transhipdi Tra | p PO Linked                         | lesson Code    | Salesperson ID 1 | ax Category       |                     |
| Customization        | 0.00 11/22/2023 11/22/2023 Back Order Allowed 100.00 100.00 D F/ Purchase to Order ~                                                                                                    | NDr.                                |                |                  | EXEMPT            |                     |
| Sales Orders         | Crist-Sta<br>Binker Crost-Ship                                                                                                    |                                     |                |                  |                   |                     |
| Purchases            | Banker for Kornal                                                                                                    |                                     |                |                  |                   |                     |
| linventory           |                                                                                                    |                                     |                |                  |                   |                     |
| 🕗 Dashboards         |                                                                                                    |                                     |                |                  |                   |                     |
| Magento Connector    |                                                                                                    |                                     |                |                  |                   |                     |
| 🔆 Kensium License    | ¢                                                                                                    |                                     |                |                  | >                 |                     |
| <                    | On Hand 192.50 PICK, Available 65.10 PICK, Available for Shipping 166.00 PICK, Allocated 0.00 PICK, Possible Kit Qty 0.00                                                                                                    |                                     |                | К                | $\langle \rangle$ | <                   |

Sales Order (1)

• Click on [Ellipse icon (...)] and then click on [Create Purchase Order].

| • Acumatica                    | Search Q 🖸                                                                                                    | Revision Two Product<br>Products Wholesale | * v 1      | 1/22/2023<br>12 AM | • 0           | 💄 admin | admin 🗸 |  |  |
|--------------------------------|----------------------------------------------------------------------------------------------------|--------------------------------------------|------------|--------------------|---------------|---------|---------|--|--|
| 1 Favorites                    | Sakes Orders<br>SO SO011757 - Jessica                                                                                                    | I NOTES                                    | ACTIVITIES | FLES               | CUSTOMIZATION | TOOLS + |         |  |  |
| 🕑 Data Views                   | ← 2 2 2 2 + 2 0 - K < > > Outor Process CREATE SHIPMENT HOLD                                                                                                    |                                            |            |                    |               | ^       | =       |  |  |
| 💥 Material Requireme           | Chiefer Type: SO p - Clastone: C000000331 - Jessica p / d Clasterid City: 1.00 Processing Printing a     Chiefer Nor: SO011757 p - Location: MAIN - Primary Location p d Clasterid City: 1.00 Processing Print Sale     Pres Sale     Print Sale     Print Sale        | and Emailing<br>s Order                    |            |                    |               |         | Details |  |  |
| Time and Expenses              | strate: Open Context: D P Vite tempt 0.00 Hold Email Set     • Date: 11/222023 - Currency: USD P 1.00 * Vite BASE WitT toxable T 0.00     Quick Process ●     Quick Process ●     Context: X - Non-Preset Code D P Tex Toxable 1 0.00     Descention: 0 0.00     Descention: 0 0.00                                                                                                    | es Order                                   |            |                    |               |         |         |  |  |
| Finance                        | Customer Dr  Customer Dr  Create Shipment   Create Shipment    Create Shipment      Create Shipment                                                                                                    | irchase Order                              |            |                    |               |         |         |  |  |
| \$ Banking                     | Place on Back Order Other Other                                                                                                    |                                            |            |                    |               |         |         |  |  |
| Payables                       | OETALIS TAXES COMMISSIONS FINANCIAL SHIPPING ADDRESSES DISCOUNTS SHIPMENTS Complete Order      Pacabolat     O +  A X ADD BLANKET SO LINE LINE DETAILS ADD INVOICE LINE ITEM ENHANCEMENT ADD TE     Cancel Order      Pacabolat                                                                                                    | te Prices<br>te External Tax               |            |                    |               |         |         |  |  |
| Receivables                    | allind Waquested Brig Dn Brigging Rue Understrip Oversitip Compate Mark PO Source Drep Rangen Deter Copy Ord<br>source On Chain Transmond Transmond | er                                         | 200        | Salesperson        | D Tax Categ   | pory    |         |  |  |
| Customization                  | 0.00 11/22/2023 Eack Order Allowed 100.00 100.00 Drop-Ship Rancos Credit Hold                                                                                                    |                                            |            |                    | EXEMP         | т       |         |  |  |
| Sales Orders                   |                                                                                                    |                                            |            |                    |               |         |         |  |  |
| Purchases                      |                                                                                                    |                                            |            |                    |               |         |         |  |  |
| D Inventory                    |                                                                                                    |                                            |            |                    |               |         |         |  |  |
| Dashboards                     |                                                                                                    |                                            |            |                    |               |         |         |  |  |
| Magento Connector              |                                                                                                    |                                            |            |                    |               |         |         |  |  |
| Kensium License                | ¢                                                                                                    |                                            |            |                    |               | >       |         |  |  |
| III Your product is in trial m | una nama saciar munit, waanaane sa na munit, waanaane nar amppingi nanuo munit, waacased 0.00 Mic/k, Possialle Kat Gey 0.00<br>ode. Only two concurrent users are allowed.                                                                                                    |                                            |            |                    | 14 6          | AC      | TIVATE  |  |  |

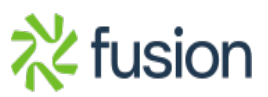

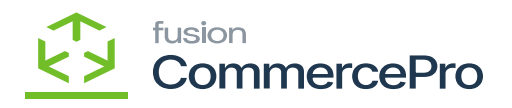

Sales Order (2)

- Select the **[Vendor]**.
  - You need to enable the check box.
  - Click on [Process].

| Acumatica          | Search                               | ৎ ৩               |              |                            |          |            |                                        |                     | Revision Two Prod<br>Products Wholesale | ucts 🗸 | 11/22/2023<br>2:12 AM | 0               | 💄 admin a    | admin 🗸 |
|--------------------|--------------------------------------|-------------------|--------------|----------------------------|----------|------------|----------------------------------------|---------------------|-----------------------------------------|--------|-----------------------|-----------------|--------------|---------|
| Tavorites          | Create Purchase                      | Orders            |              |                            |          |            |                                        |                     |                                         |        |                       | 0               | USTOMIZATION | TOOLS . |
| 🕑 Data Views       | 0 4 0                                | ROCESS PROCESS    | uL ©∽        | INVENTORY SUMMARY          | ны       | 7          |                                        |                     |                                         |        |                       |                 |              | Q       |
| Haterial Requireme | Creation Date:     Product Manager:  | /22/2023 ~        | P 01         | Requested On:<br>e Vendor: | *        | p          | Weight: 27.200000<br>Volume: 30.000000 |                     |                                         |        |                       |                 |              | ^       |
| Time and Expenses  | Product Workgroup:<br>Item Class ID: |                   |              | y Customer:<br>Order Type: | so       | م<br>م     |                                        |                     |                                         |        |                       |                 |              |         |
| Finance            | Inventory ID:<br>Warehouse ID:       |                   | م<br>م       | Order Nbr.:                | SO011757 | Q          |                                        |                     |                                         |        |                       |                 |              |         |
| \$ Banking         | ALL RECORDS                          | CURRENT MONTH POS |              |                            |          |            |                                        |                     |                                         |        |                       |                 |              |         |
| Payables           | 🖹 🖗 🗋 📄 Pian Type                    |                   | Oi (rotnevni | Item Description           |          | V/arehouse | Warehouse Description                  | Demand<br>Warehouse | Demand Warehouse Description            | UOM    | Quantity              | Requested<br>On | Vendor       |         |
| Receivables        | > @ D 🗹 SO to D                      | rop-Ship          | AACOMPUT01   | Aper Laptop Compute        | rs1      | WHOLESALE  | Wholesale Warehouse                    | WHOLESALE           | Wholesale Warehouse                     | PACK   | 1.00                  | 11/22/2023      | AASERVICES   |         |
| S Customization    |                                      |                   |              |                            |          |            |                                        |                     |                                         |        |                       |                 |              |         |
| Sales Orders       |                                      |                   |              |                            |          |            |                                        |                     |                                         |        |                       |                 |              |         |
| Purchases          |                                      |                   |              |                            |          |            |                                        |                     |                                         |        |                       |                 |              |         |
| Inventory          |                                      |                   |              |                            |          |            |                                        |                     |                                         |        |                       |                 |              |         |
| 🕗 Dashboards       |                                      |                   |              |                            |          |            |                                        |                     |                                         |        |                       |                 |              |         |
| Magento Connector  |                                      |                   |              |                            |          |            |                                        |                     |                                         |        |                       |                 |              |         |
| 🔆 Kensium License  | <                                    |                   |              |                            |          |            |                                        |                     |                                         |        |                       |                 |              | >       |
| <                  |                                      |                   |              |                            |          |            |                                        |                     |                                         |        |                       |                 | IK (         | > >     |

Process

• Click on [Remove].

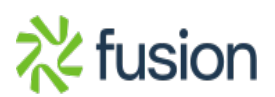

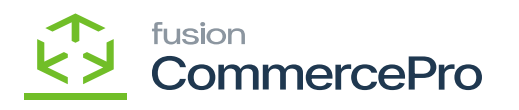

| Acumatica          | Search                                                                                                    | Revision Two Products<br>Products Wholesale | , 11/22/2023 ↓ ⑦ 💄 admin admin ↓                               |
|--------------------|----------------------------------------------------------------------------------------------------|---------------------------------------------|----------------------------------------------------------------|
| Tavorites          | Purchase Orders Drop-Ship PO002124 - AA Services                                                                                                    | D NOTES AC                                  | TIVITES FLES CUSTOMIZATION TOOLS .                             |
| 🕑 Data Views       | す 20 B ち + B O × K < > X REMOVE HOLD                                                                                                    |                                             | Vendor tems                                                    |
| Waterial Requireme | Type: Drsp-Ship - + Vendor: AASERVICES - AA Services - ρ σ Using the Total: 2,500,00<br>Order Nbr: P0002124 μ - Location: MAIN - Primary Location - ρ Discount Total: 0,00                                                                                                    |                                             | Verdor<br>Desits                                               |
| Time and Expenses  | Status:         On Hold         + Owner:         EP0000002 - Maxwell Baker         Ø         VHE Exempt T         0.00           Approved         - Cumency:         USD Ø         1.00         + VIEW BASE         VAT Taxable T         0.00           + Date:         11222023         - Vendro Raft.         0.00         - Cumency:         USD Ø         1.00         + VIEW BASE         VAT Taxable T         0.00 |                                             |                                                                |
| Finance            | Promised On: 11.22/2023 - Order Total: 2.500.00 Control Total: 2.500.00                                                                                                    |                                             |                                                                |
| \$ Banking         | DEFAILS TAKES SHIPPING VENDOR INFO APPROVALS DISCOUNTS PO HISTORY PREPAYMENTS CHANGE ORDERS OTHER                                                                                                    |                                             |                                                                |
| Payables           | 🖒 + 🖉 X ADD ITEMS ADD MATRIX ITEMS ADD BLANKET PO ADD BLANKET PO LINE H 🕱 📩                                                                                                    |                                             |                                                                |
| • Receivables      | B 0 Trainich inventory ID Line Type Vitanhouse Line Description UOM Order Of 00, 0 Line Type Vitanhouse Line Description UOM Order Of Receipts                                                                                                    | at Ext. Cost Sales Order ND                 | r. Sales Order Status Sales SO<br>Order Linked<br>Line<br>Nbr. |
| Customization      | © PRODWHOLE AACOMPUTO1 Goods for Drop WHOLESALE Ager Laptop Computers1 PACK 1.00 0.00 2,500.00                                                                                                    | 2,500.00 <u>SO011757</u>                    | Open 1 🗹                                                       |
| Sales Orders       |                                                                                                    |                                             |                                                                |
| Purchases          |                                                                                                    |                                             |                                                                |
| D Inventory        |                                                                                                    |                                             |                                                                |
| Dashboards         |                                                                                                    |                                             |                                                                |
| Magento Connector  |                                                                                                    |                                             |                                                                |
| 🔆 Kensium License  | <                                                                                                    |                                             | >                                                              |
| <                  |                                                                                                    |                                             | IC C > >I C                                                    |

## Remove

• Upon clicking remove you can view [Enter Po Receipt].

| Acumatica          | Search Q 🖸                                                                                                    | Revision Two Pro<br>Products Wholesale | oducts v 11/22/2023<br>e 2:12 AM | 🗸 💿 💄 adr                                   | nin admin 🐱       |
|--------------------|----------------------------------------------------------------------------------------------------|----------------------------------------|----------------------------------|---------------------------------------------|-------------------|
| A Favorites        | Purchase Orders<br>Drop-Ship P0002124 - AA Services                                                                                                    | C NOTE                                 | ES ACTIVITIES FILES              | CUSTOMIZATION TOOLS                         | -                 |
| Data Views         | ◆ □ □ · · · · · · · · · · · · · · · · ·                                                                                                    |                                        |                                  |                                             | Vendor items      |
| Waterial Requireme | Type:         Drop-Step -         Vendor:         AASERVICES - AA Services         Image: Point (Composition of the composition of the compositi |                                        |                                  |                                             | Ventor<br>Details |
| Time and Expenses  | El Approved Currency: USD 1.00 * VIEW BASE V47 Taxable T. 0.00<br>Date: 11/22/2023 Vendo Ref. Tax Total 0.00                                                                                                    |                                        |                                  |                                             |                   |
| Finance            | Promised On: 11/22/2023 Order Total: 2,500,00 Control Total: 2,500,00 Control Total: 2,500,00                                                                                                    |                                        |                                  |                                             |                   |
| \$ Banking         | DENORMANY TAKES SHIPPING VENDOR INFO APPROVALS DISCOUNTS POHISTORY PREPAYMENTS CHANGE ORDERS OTHER                                                                                                    |                                        |                                  |                                             |                   |
| Payables           | 👌 🕂 🖉 🗴 add items add imatrix items add blanket pol add blanket pol une. Η 🗟 🕹                                                                                                    |                                        |                                  |                                             |                   |
| • Receivables      | E G D Minercin Inventory10 Line Type Viterehouse Line Description UOM Onter db on Unit Cos<br>Recepts                                                                                                    | t Ext. Cost Sales                      | s Order Nbr. Sales Order St      | atus Bales Si<br>Order Lins<br>Line<br>NDr. | be                |
| Customization      | G D PRODWHOLE AACOMPUTD1 Goods for Drop WHOLESALE Acer Laptop Computers1 PACK 1.00 0.00 2,500.00                                                                                                    | 2,500.00 800                           | 011757 Open                      | 1                                           | 2                 |
| Sales Orders       |                                                                                                    |                                        |                                  |                                             |                   |
| Purchases          |                                                                                                    |                                        |                                  |                                             |                   |
| D Inventory        |                                                                                                    |                                        |                                  |                                             |                   |
| 🕢 Dashboards       |                                                                                                    |                                        |                                  |                                             |                   |
| Magento Connector  |                                                                                                    |                                        |                                  |                                             |                   |
| 💥 Kensium License  | ¢                                                                                                    |                                        |                                  |                                             | >                 |
| <                  |                                                                                                    |                                        |                                  | K < >                                       | < <               |

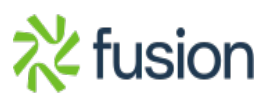

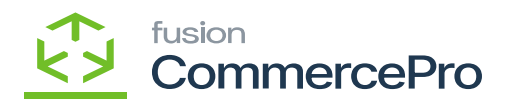

Remove (1)

**Y**ou must navigate to **[Purchase Receipts]** and click on **[PACKAGES]** tab.

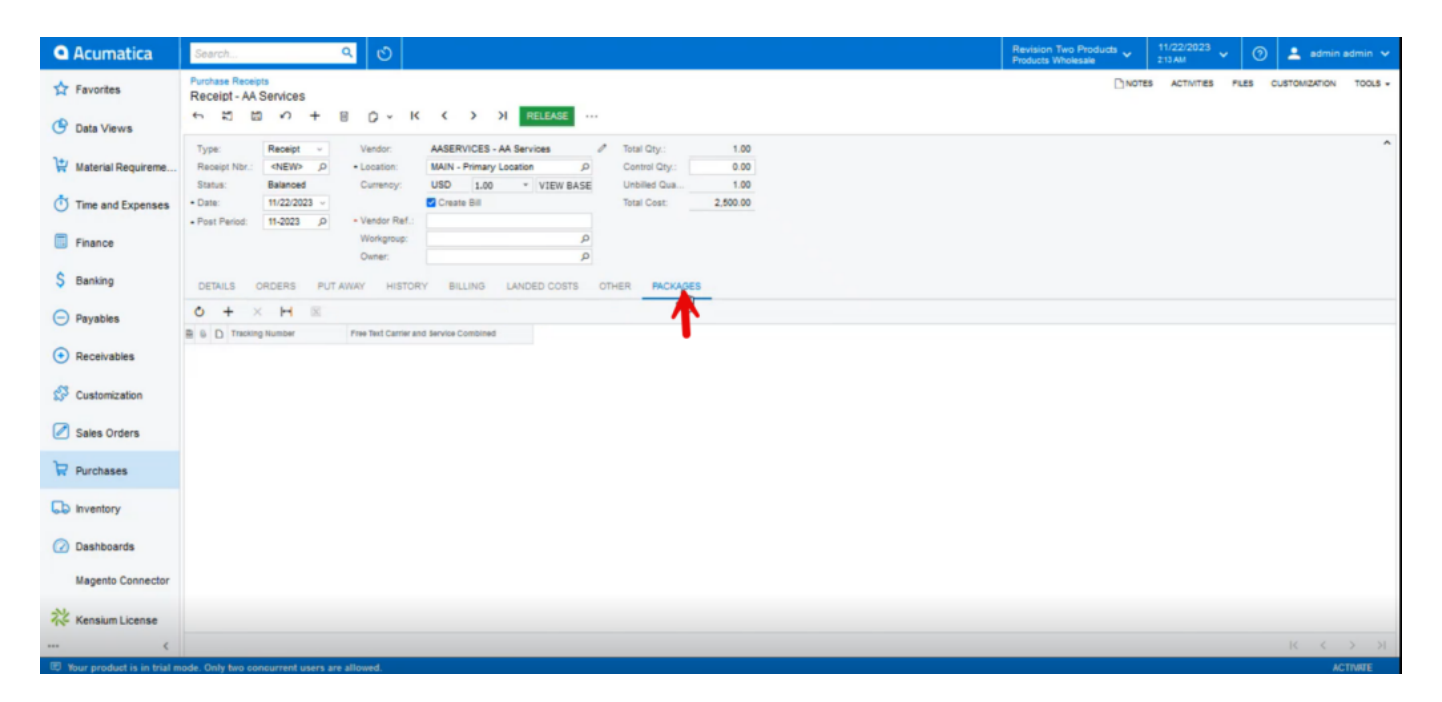

Release

- Click on [+] icon.
- You need to enter the [Tracking Number], [Free Text Carrier and Service Combined].
- Click on [Release].
- You can view a pop-up with [Operation Completed].

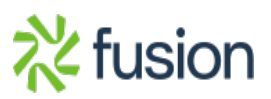

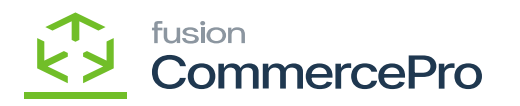

| Acumatica          | Search                                                                                             |                                                                                                    | Revision Two Products<br>Products Wholesale | 11/22/2023 🗸 🕥 💄 admin admin 🗸 |
|--------------------|----------------------------------------------------------------------------------------------------|----------------------------------------------------------------------------------------------------|---------------------------------------------|--------------------------------|
| 1 Favorites        | Purchase Receipts<br>Receipt PR002074 - AA Sen                                                     | vices                                                                                                    | [] NOTES                                    | ACTIVIT O The operation has X  |
| 🕑 Data Views       | <ul><li>5 Ξ ∞ +</li></ul>                                                                          | O v K K > >I RETURN ···                                                                                                    |                                             |                                |
| Waterial Requireme | Type: Receipt v<br>Receipt Nbr.: PR002074 P                                                        | Vendor: AASERVICES - AA Services d <sup>ar</sup> Total City.: 1.00<br>Location: MAIN - Primary Location Control City.: 1.00                                                                                                    |                                             |                                |
| Time and Expenses  | Status:         Recessed           Date:         11/22/2023           Past Pariet:         11.2023 | Usedur PAY     VIEW BASE     Unteres Cus.     Usedur PAY     VIEW BASE     Unteres Cus.     Usedur PAY     VIEW BASE     Unteres Cus.     Usedur PAY     VIEW BASE     Unteres Cus.     Usedur PAY     VIEW BASE     Unteres     Usedur PAY     VIEW BASE     Unteres     Usedur PAY     VIEW BASE     Unteres     Usedur PAY     VIEW BASE     Unteres     Usedur PAY     VIEW BASE     Unteres     Usedur PAY     VIEW BASE     Unteres     Usedur PAY     VIEW BASE     Unteres     Usedur PAY     VIEW BASE     Unteres     Usedur PAY     VIEW BASE     Unteres     VIEW BASE     Unteres     Usedur PAY     VIEW BASE     Unteres     VIEW BASE     Unteres     VIEW BASE     VIEW BASE     VIEW     VIEW BASE     VIEW BASE     VIEW     VIEW     VIEW     VIEW BASE     VIEW     VIEW     VIEW     VI |                                             |                                |
| Finance            |                                                                                                    | Workgroup:<br>Ouner                                                                                                    |                                             |                                |
| \$ Banking         | DETAILS ORDERS PUT                                                                                 | AWAY HISTORY BILLING LANDED COSTS OTHER PACKAGES                                                                                                    |                                             |                                |
| Payables           | O + X H ⊠<br>B G D Tracking Number                                                                 | Pree Text Carmir and Service Combined                                                                                                    |                                             |                                |
| Receivables        | > @ D 12345                                                                                        | Carrier1 Service2                                                                                                    |                                             |                                |
| Customization      |                                                                                                    |                                                                                                    |                                             |                                |
| Sales Orders       | ~                                                                                                  |                                                                                                    |                                             |                                |
| Purchases          | •                                                                                                  |                                                                                                    |                                             |                                |
| D Inventory        |                                                                                                    |                                                                                                    |                                             |                                |
| 🕜 Dashboards       |                                                                                                    |                                                                                                    |                                             |                                |
| Magento Connector  |                                                                                                    |                                                                                                    |                                             |                                |
| 🔆 Kensium License  |                                                                                                    |                                                                                                    |                                             |                                |
| •••• <             | ode. Only two concurrent users are                                                                 | a silouad                                                                                                    |                                             |                                |

## Completed Message

**Note:** You can also add multiple tracking Number, Free Text Carrier and Service Combined for the same order.

• If you want to edit [Tracking Number], [Free Text Carrier and Service Combined] after the release then enable the radio button for [Allow for Drop-Ship Packages Data to be Editable even after Rele...]

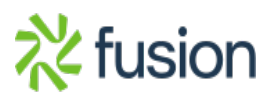

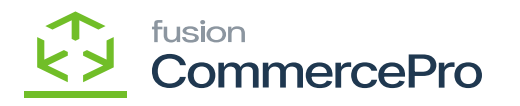

| Acumatica                  | Search Q                                                                                                    |                                                       | Revision Two Products<br>Products Wholesale                                                                                                    | 11/22/2023<br>215 AM | 🕥 🚨 admin admin 🗸     |
|----------------------------|----------------------------------------------------------------------------------------------------|-------------------------------------------------------|----------------------------------------------------------------------------------------------------|----------------------|-----------------------|
| Tavorites                  | Purchase Orders Preferences                                                                                                    |                                                       |                                                                                                    |                      | CUSTOMIZATION TOOLS - |
| Data Views                 |                                                                                                    |                                                       |                                                                                                    |                      |                       |
| 😭 Material Requireme       |                                                                                                    | OTHER                                                 |                                                                                                    |                      |                       |
| Time and Expenses          | Binket Order Numbering Sec.      20000188     POORDER - Purchase Order     P     //                                                                                        | UNER                                                  | Create Bill on Receipt Release<br>Create Bill on LC Release                                                                                                    |                      |                       |
| Finance                    | Receipt Numbering Sequence:     PORECEIPT - PO Receipt      P     POLANDCOST - PO Landed Costs      P     POLANDCOST - PO Landed Costs      P     POLANDCOST - POLANDECOST | Freight Expense Account:<br>Freight Expense Sub.:     | 81500 - Freight Expense ,0<br>000-000 - Default                                                                                                    |                      |                       |
| \$ Banking                 | VALIDATE TOTAL ON ENTRY                                                                                                    | PO Return Reason Code:<br>Tax Reason Code:            | VENDRETDF - Vendor Return - de $\rho$ $d'$<br>INADJUST - Direct Adjustments $\rho$ $d'$                                                                                           |                      |                       |
| Payables                   | For Normal and Standard Orders For Blanket Orders                                                                                                    |                                                       | Release IN Documents Automatically     Release LC IN Adjustments Automatically                                                                                                    |                      |                       |
| Receivables                | For Drop-Ship Orders  For Project Drop-Ship Orders                                                                                                    |                                                       | Release AP Documents Automatically     Hold Receipts on Entry                                                                                                    |                      |                       |
| Customization              | UPP Landed Costs  PURCHASE PRICE VARIANCE ALLOCATION  Allocation Mode:  Purchase Price Variance Account                                                                    |                                                       | Hold Landed Costs on Entry     Process Service lines from Normal Purchase Orders via Purchase Receipts     Process Service lines from Oran-Shin Purchase Orders via Purchase Bane |                      |                       |
| Sales Orders               | Reason Code: INADJUST - Direct Adjustments 2 THREE-WAY MATCH VALIDATION                                                                                                    |                                                       | Update Sub. on Order Owner Change     Copy Line Descriptions from Sales Orders                                                                                                    |                      |                       |
| Purchases                  | BII Against Commitments: Validate with Warning  COMMERCEPRO DROP-SHIP CONFIGURATION                                                                                        |                                                       | Copy Line Notes from Sales Orders<br>Automatically Add Receipt Line for Barcode                                                                                                   |                      |                       |
| D Inventory                | Alow Package Data for Dropship Drop-Ship Carrier Type: Free Text Carrier and Service as ~                                                                                  |                                                       | Add One Unit per Barcode Process Return with Original Cost                                                                                                    |                      |                       |
| 🕗 Dashboards               | Alow for Drop-Ship Package Data to be Editable even after Rele                                                                                                    |                                                       | Allow Changing Currency Rate on Receipt<br>Copy Line Notes to Receipt                                                                                                    |                      |                       |
| Magento Connector          |                                                                                                    | Receipt Assignment Map:                               | Copy Line Attachments to Receipt                                                                                                    |                      |                       |
| 🔆 Kensium License          |                                                                                                    | Default Ship Dest. Type:<br>Default Receipt Quantity: | Branch v<br>Open Quantity v                                                                                                    |                      |                       |
| <                          |                                                                                                    |                                                       |                                                                                                    |                      |                       |
| Your product is in trial m | ode. Only two concurrent users are allowed.                                                                                                    |                                                       |                                                                                                    |                      | ACTIVATE              |

Process (1)

In the sales order you can see that shipment is created with Drop-Shipment with Drop- Ship tracking number, Shipment Nbr.

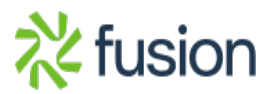

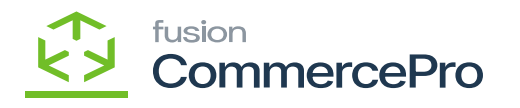

| Acumatica            | Search                                                                                                    | Revision Two Produ<br>Products Wholesale | icts 🖌 11/2<br>214 A | <sup>2/2023</sup> ✔ ⑦     | 💄 admin adn | min 🗸               |
|----------------------|----------------------------------------------------------------------------------------------------|------------------------------------------|----------------------|---------------------------|-------------|---------------------|
| Tavorites            | Sales Orders<br>SO SO011757 - Jessica                                                                                                    | NOTES                                    | ACTIVITIES           | FILES CUSTOMIZATION       | TOOLS -     | •                   |
| 🕑 Data Views         | So ≥ ≥ So + ≥ O × K < > > PREPARE INVOICE ···                                                                                                    |                                          |                      |                           |             | =                   |
| 🛱 Material Requireme | Order Type:         SO         ρ         Customer:         C000000000000000000000000000000000000                                                                                                    |                                          |                      |                           |             | Customer<br>Details |
| Time and Expenses    | Status:         Completed         Contact:         Image: Contact:         Image: Contact: <t< th=""><th></th><th></th><th></th><th></th><th></th></t<>                                                                                                    |                                          |                      |                           |             |                     |
| Finance              | Customer Cr Order Total: 4,450.00                                                                                                    |                                          |                      |                           |             |                     |
| \$ Banking           | LARGE RE                                                                                                    |                                          |                      |                           |             |                     |
| Payables             | DETAILS TAXES COMMISSIONS FINANCIAL SHIPPING ADDRESSES DISCOUNTS SHIPMENTS RELATIONS TOTALS                                                                                                    |                                          |                      |                           |             |                     |
| Receivables          | D Shipment Type     Document     Status     Shipped City     Shipped City     Shipped Involve Type     Involve Type     Involve Type | Inventory Ref. Nor.                      |                      | Drop-Ship Tracking Number | Shipment Nb |                     |
| 🔗 Customization      | © Drop-Shipment <u>Race(c)</u> Auto-Generated 11/22/2023 10.00 27.200000 30.000000                                                                                                    |                                          |                      | 12345                     | PR002074    |                     |
| Sales Orders         |                                                                                                    |                                          |                      |                           |             |                     |
| Purchases            |                                                                                                    |                                          |                      |                           |             |                     |
| linventory           |                                                                                                    |                                          |                      |                           |             |                     |
| 🕢 Dashboards         |                                                                                                    |                                          |                      |                           |             |                     |
| Magento Connector    |                                                                                                    |                                          |                      |                           |             |                     |
| X Kensium License    | < 🕞                                                                                                    |                                          |                      |                           | >           |                     |
|                      | de Auto has services and anno se discust                                                                                                    |                                          |                      | 14 4                      | 2 21        | · · · ·             |

Process (2)

| Acumatica                    | Search Q 🕑                                                                                                    |                                                   | Revision Teo Products<br>Products Wholesale                                                                                                    | 11/22/2023<br>216 AM | 🕜 💄 admin admin 🗸     |
|------------------------------|----------------------------------------------------------------------------------------------------|---------------------------------------------------|----------------------------------------------------------------------------------------------------|----------------------|-----------------------|
| Tavorites                    | Purchase Orders Preferences                                                                                                    |                                                   |                                                                                                    |                      | CUSTOMIZATION TOOLS - |
| Data Views                   | AL APPROVAL MAILING & PRINTING WAREHOUSE MANAGEMENT                                                                                   |                                                   |                                                                                                    |                      |                       |
| Haterial Requireme           | PURCHASE ORDER NUMBERING SETTINGS                                                                                                    | OTHER                                             |                                                                                                    |                      |                       |
| Time and Expenses            | Blankat Order Numbering Seq. POORDER - Purchase Order      P     Regular Order Numbering Se     POORDER - Purchase Order      P     P |                                                   | Create Bill on Receipt Release                                                                                                    |                      |                       |
| Finance                      | Receipt Numbering Sequence: PORECEIPT - PO Receipt      D     d                                                                       | Freight Expense Account:<br>Freight Expense Sub.: | 61500 - Freight Expense ,0<br>000-000 - Default                                                                                                    |                      |                       |
| \$ Banking                   | VALIDATE TOTAL ON ENTRY                                                                                                    | PO Return Reason Code:<br>Tax Reason Code:        | VENDRETDF - Vendor Return - de $\rho$ $d^{2}$<br>INADJUST - Direct Adjustments $\rho$ $d^{2}$                                                      |                      |                       |
| Payables                     | C For Normal and Standard Orders<br>For Blanket Orders                                                                                |                                                   | Release IN Documents Automatically     Release LC IN Adjustments Automatically                                                                     |                      |                       |
| Receivables                  | For Drop-Ship Orders  For Project Drop-Ship Orders                                                                                    |                                                   | Release AP Documents Automatically Hold Receipts on Entry                                                                                          |                      |                       |
| Customization                | PURCHASE PRICE VARIANCE ALLOCATION                                                                                                    |                                                   | <ul> <li>Hold Landed Costs on Entry</li> <li>Process Service lines from Normal Purchase Orders via Purchase Receipts</li> </ul>                    |                      |                       |
| Sales Orders                 | Allocation Mode: Purchase Price Variance Account ~<br>Reason Code: INADJUST - Direct Adjustments d                                    |                                                   | Process Service lines from Drop-Ship Purchase Orders via Purchase Rece Update Sub. on Order Owner Change Consulting Descriptions from Sales Orders |                      |                       |
| Purchases                    | Bil Against Commitments: Validate with Warning ~ COMMERCEPRO DROP-SHIP CONFIGURATION                                                  |                                                   | Copy Line Descharborns from Sales Orders Churdmatically Add Receipt Line for Barcode                                                               |                      |                       |
| linventory                   | Allow Package Data for Dropship Drop-Ship Carrier Type:     Free Text Carrier and Service as                                          |                                                   | Add One Unit per Barcode                                                                                                    |                      |                       |
| 📿 Dashboards                 | Allow for Drop-Ship Package Data to be Editable even after Rele                                                                       |                                                   | Allow Changing Currency Rate on Receipt                                                                                                    |                      |                       |
| Magento Connector            | <b>↑</b>                                                                                                    | Receipt Assignment Map:                           | Copy Line Attachments to Receipt                                                                                                    |                      |                       |
| Kensium License              |                                                                                                    | Default Ship Dest. Type:                          | Branch v                                                                                                    |                      |                       |
| Terraram cicense             |                                                                                                    | Default Receipt Quantity:                         | Open Quantity ~                                                                                                    |                      |                       |
| E Your product is in trial m | ode. Only two concurrent users are allowed                                                                                            |                                                   |                                                                                                    |                      | ACTIMITE              |

Process (3)

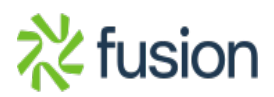

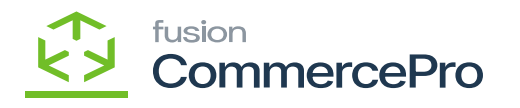

| Acumatica          | Search                                                                                                    | • •  |
|--------------------|----------------------------------------------------------------------------------------------------|------|
| Tavorites          | Sales Orders Divotes Activities Plues cuetowization tools - SO SOO11757 - Jessica                                                                                                    |      |
| Data Views         | ★ III O + II O + K < > > PREPARE INVOICE                                                                                                    | 7108 |
| Material Requireme | Order Type:         SO         P         Clustome:         C000000331 - Jessica         P         Ordered Cty::         1.00           Order Mix:         SO011757 .P         Location:         MAIN - Primary Location         P         Discourt Tstat:         0.00           Status:         Completed         Contact:         P         VIX Exempt T.         0.00           Date:         11/22/023         Countery:         USD         1.00         VIX Exempt T.         0.00           Requested On:         11/02/023         Priject:         X - Non-Project Code.         P         Tax Total         0.00                                                                                                    |      |
| Finance            | Customer Or Order Total: 4,450.00<br>External Raf Description:                                                                                                    |      |
| \$ Banking         |                                                                                                    |      |
| Payables           | DEFALLS TAKES COMMISSIONS FINANCIAL SHIPPING ADDRESSES DISCOUNTS SHIPMENTS RELATIONS TOTALS                                                                                                    |      |
| Receivables        | O T A P Bitgered Dy Deps A Dipped Dy Deps Bitgered Dy Deps Bitgered Dy |      |
| Customization      | Senerated 11/22/2023 10.00 27 200000 30.000000 12345 PR002074 Carriert Service2                                                                                                    |      |
| Sales Orders       |                                                                                                    |      |
| Purchases          |                                                                                                    |      |
| D Inventory        |                                                                                                    |      |
| Dashboards         |                                                                                                    |      |
| Magento Connector  |                                                                                                    |      |
| 🔆 Kensium License  | ( )                                                                                                    |      |
| <                  |                                                                                                    | <    |

Process (4)

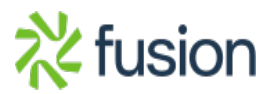